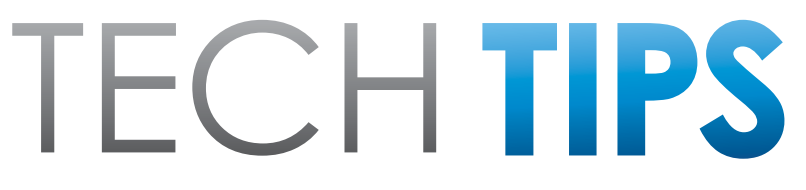

Subaru Service and Technical Support Line Newsletter

# April 2016

@ 2016 Subaru of America, Inc. All rights reserved.

### ARTICLES CONTAINED IN THIS ISSUE

| CODE | ARTICLE PAGE                                                   |
|------|----------------------------------------------------------------|
| (00) | STIS New Releases18                                            |
| (01) | QMR of the Month 1                                             |
| (01) | QMR of the Month Award<br>Presentation 2                       |
| (01) | Subaru-U Announcement 2                                        |
| (01) | Saving And Printing Freeze<br>Frame Data 3                     |
| (01) | Changes to Subarunet Links 5                                   |
| (02) | Timing Chain Cover<br>Installation5                            |
| (14) | April 2016 SSM4 Changes 6                                      |
| (15) | Bluetooth Operation And<br>Diagnosis12                         |
| (15) | Clarion Audio Units And<br>Audiobook CDs13                     |
| (15) | Audio / Navigation Head Unit<br>Quick Reference Information 16 |
| (16) | Automatic Transmission Fluid<br>Usage Chart17                  |

## 2016 CALENDAR OF SUBARU HOLIDAYS

Memorial Day Monday, May 30, 2016

Independence Day Monday, July 4, 2016

Labor Day Monday, September 5, 2016

## **01** QMR OF THE MONTH

We are pleased to announce this month's winner of QMR of the Month:

#### Leo Gilmore from Ruge's Subaru in Rhinebeck, NY

Leo submitted a very detailed QMR on his diagnosis and repair of a 2015 Outback with 24K miles where the customer reported multiple warning lamps on and reduced power steering response. Based upon the complaint, Leo started his diagnosis with a check for codes and confirmation of the physical symptom. Inspection confirmed the condition the customer described and Leo found DTCs C2514- Vehicle speed sensor failure as well as C2548- VDC module abnormal in the Power Steering Control Module (PSCM). The VDC module contained a C1231- RR wheel speed sensor wire break/ excessive input. Leo then proceeded to graph the wheel speed sensors using SSMIII and found the RR wheel speed would spike up in some cases even when the wheel was not moving. Leo also noted the PSCM indicated the power steering status was "assist limitation" as a result of this erratic speed signal. As a final test, Leo swapped the sensors side to side and confirmed that the condition moved with the sensor. Replacing the wheel speed sensor corrected the condition. Leo's report included extensive SSMIII data files from all related systems as well as his detailed explanation of his step by step diagnosis. This detail made it very clear how he arrived at the final result.

In appreciation for going the extra mile and sharing his experience with us, Leo will be receiving the following from his FSE:

#### An Apple iPad<sup>®</sup> Mini tablet with a custom Subaru Confidence in Motion case

Any Subaru Service Technician can participate in QMR of the Month. See the February 2013 and January 2016 Tech Tips for full details. You may see your name here in a future Tech Tips.

CAUTION: VEHICLE SERVICING PERFORMED BY UNTRAINED PERSONS COULD RESULT IN SERIOUS INJURY TO THOSE PERSONS OR TO OTHERS.

The Subaru TechTIPS newsletter is intended for use by professional technicians ONLY. Articles are written to inform those technicians of conditions that may occur in some vehicles, or to provide information that could assist in the proper servicing of the vehicle. Properly trained technicians have the equipment, tools, safety instructions, and know-how to do the job correctly and safely. If a condition is described, DO NOT assume that your vehicle has or will have that condition. Impreza, Legacy, Justy, Loyale, Outback, Forester, Subaru SVX, WRX, WRX STI, L.L. Bean, Baja, Tribeca, BRZ, XV Crosstrek and "Quality Driven" are Registered Trademarks.

#### SUBARU OF AMERICA, INC. IS ISO 14001 COMPLIANT

ISO 14001 is the international standard for excellence in Environmental Management Systems. Please recycle or dispose of automotive products in a manner that is friendly to our environment and in accordance with all local, state and federal laws and regulations.

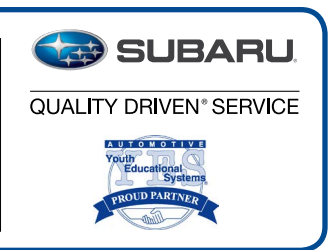

## **01** QMR OF THE MONTH AWARD PRESENTATION

As part of our "enhanced" QMR of the Month recognition program, we will be including a photo (whenever available) of the recipient's award presentation in TIPS. The winner selected from QMR of the Month submissions received during February, was Leo Gilmore, a Technician at Ruge's Subaru in Rhinebeck, NY. Leo is shown below receiving his award and is flanked by: (I to r) Jack Cleary, Service Manager, Rob Pazos, FSE, Subaru Distributors Corp. along with Dealer Principals,

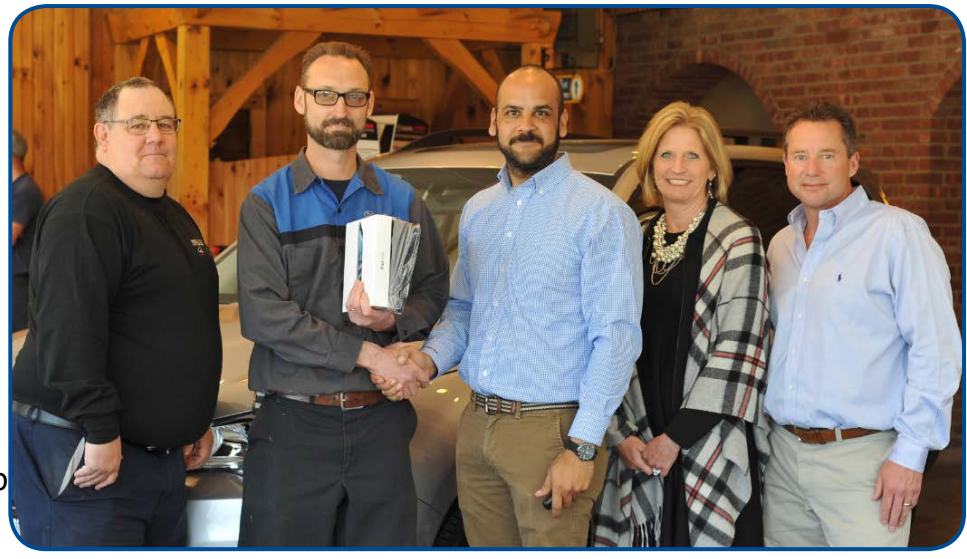

Kristin and Scott Hutchins. Congratulations and THANK YOU to our QMR of the Month Award recipient!

### **U1** SUBARU-U ANNOUNCEMENT

Subaru is proud to announce the official release of Subaru University or Subaru-U, our new partnership program designed to combine the talent and resources of Subaru of America, our 600+ retailers nationwide, and select NATEF/ AYES accredited Secondary and Post-Secondary schools. By offering Subaru's Web Based Training (WBT) and other benefits into the existing curriculum of high performing automotive programs, students have the ability to take most of the entry level training that is required of all Subaru technicians. Students can even opt to take a Subaru Level 2 Instructor Led Training Test-out and advance their training even further.

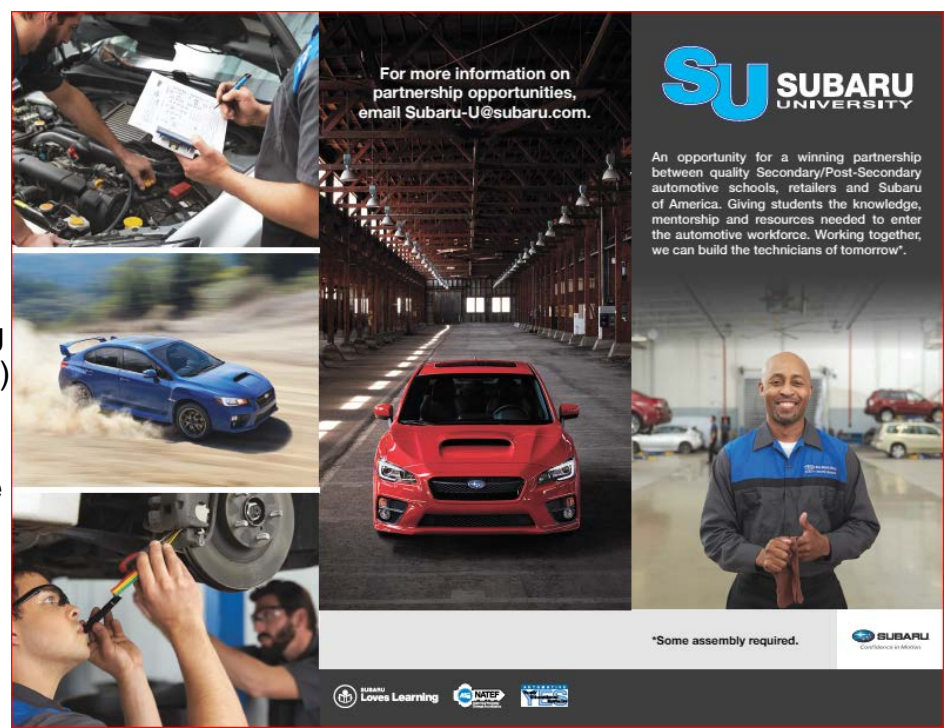

Students at participating Subaru-U partner schools can gain valuable knowledge of Subaru vehicle systems that can better prepare them for possible employment at Subaru retailers nationwide throughout the Country. Students that are apprenticed at a Subaru retailer and school instructors are also eligible for additional training through Subaru. Our retailers have the ability to take an active role with their local partner schools in shaping the technicians of tomorrow. Other advantages of this program are in development and will be released as they are made available.

Subaru-U@Subaru.com April 2016 TechTIPS

Stay tuned more information to come out each month: School locations, school contacts, value propositions, how and why to be a mentor and more.....

## **01** SAVING AND PRINTING FREEZE FRAME DATA

We would like to take a few moments to address a concern which has been discussed in every Service department, and with every Technician over the past approximately 2 years. FSEs have most likely had the conversations with you about this, as well as Techline reps and the Tech Trainers have been providing reinforcement of it as part of their instructor led training classes.

What we're referring to is the electronic saving of data collected using the SDS Notebook. Some say, "We never had to do this before". As a technician performing a repair, we have ALWAYS had to keep, and be able to provide on request, all notes and data required as part of making a repair, especially those covered by Warranty. Refer to section 13.2 of the Claims Policy and Procedures Manual on Subarunet. "It is the responsibility of the retailer to maintain documentation supporting all claims submitted by the retailer to SOA for reimbursement. All documents should be retained and readily available for review and verification by an SOA representative. SOA requires that documentation be retained for the time period required by Federal, State and Local statutes or for a minimum of 2 years."

Using the SDS Notebook to save this data is faster and more efficient than the old way of printing, walking to the printer, and stapling it to the RO. With printed data, if the data was requested (or worse the car returned), someone had to go to the customer file, retrieve the document, remove the staple, copy the document, fax the document, then reattach all the paperwork and return it to the file. It's easy to see why saving the data electronically is a better use of everyone's valuable time.

When printing Freeze Frame data as an example, the printed copy cuts off at least one, sometimes more than one column of data and prevents access to the actual event data which FHI engineers absolutely need to have. In fact, this information is so important, FHI will no longer accept a printed copy of any collected data from SOA. So now, not only is printing environmentally wasteful and time consuming, from a practical standpoint it's a complete waste of everyone's time.

If you print out your Freeze Frame data and your print out shows a file location such as shown below, you can still navigate to it by searching that file location. This, way the electronic version can still be retrieved and shared with anyone who requests it.

With all of this in mind, make sure you immediately start saving EVERYTHING ELECTRONICALLY!!

## Freeze Frame Data DisplayDateWednesday, December 09, 2015Time15:12 C:\Users\Subaru\Documents\JF2SJGPCXEH523163 P0171.ffdSystemEngine Control System

## **01** SAVING AND PRINTING FREEZE FRAME DATA

DTC and Freeze Frame Data should be saved EVERY time the SDS Notebook is connected to the vehicle for diagnostic purposes.

Start by creating a new folder in "My Documents" on the notebook. (Folder name example—G3233396 <Trouble symptom or DTC>-RO 12345-<Retailer code>)

Then, collect Current & History codes module by module not just with an all system check. Each time data is collected, it must be identified as to what they are. (File name example—G3233396-ECM Freeze Frame <DTC>-<Retailer code>) saving those files to the folder you just created.

It is always recommended Technicians print the diagnostic trouble tree, fill in the results to each step as they go through the diagnostic process, then attach their results to the RO, or if possible, scan and save it in the same folder.

None of us had to do this before. However, technology has evolved, and whether we like it or not, we must evolve in how we approach diagnosing and repairing utilizing this new technology. It only appears difficult because we're not used to doing it. Initially, it may take just a little longer because it's new and unfamiliar but, it will become second nature and quick after doing it a few times.

Remember, by supporting the process, you will limit any claim concerns that may come up later as a result of incomplete documentation. Perhaps even more importantly, whenever a vehicle comes in, you and the other Technicians in your retailer will have access to all the vehicle's past data including prior codes, FFD, and known good driving files for reference which could be valuable time savers.

Don't forget to regularly back up the data you save in My Documents following your company's data retention policies and procedures. Remember, the SDS Notebooks are leased and will go away after a time, plus any device can crash unexpectedly and data may be lost as a result. So, regular backups are STRONGLY recommended. See your retailer internal IT liaison for details.

An excerpt from the February 2015 Tech Tips:

**IMPORTANT REMINDER:** It is imperative all collected Freeze Frame Data (FFD) be saved electronically. Faxing or e-mailing scanned print-outs or screen captures of FFD is no benefit to anyone requesting the data. A recent TSB, 01-172-14, was released on this and other Select Monitor III-related usage topics during August, 2014 which included screen shots with step-by-step instructions outlining the necessary procedures to follow for saving and e-mailing FFD and SSMIII data files. For those unfamiliar with TSB 01-172-14, please locate it on STIS at your earliest opportunity and become familiar with this very important, time-saving information."

## **01** CHANGES TO SUBARUNET LINKS

On Sunday April 24th, there were some changes made to the left side menu for Parts, Service and Claims links. All the familiar links will still be available on the left menu, but there will be new main-section names and those links will be reorganized. The goal is to streamline content and reduce redundant links to provide more intuitive paths to content. Below is a list of the current menu names and the new menu names. At the end of May, you can look forward to an all-new, redesigned Subarunet. The homepage will have better organized information that is readily available, it will be customizable and, have better management of new and old announcements.

| Current Menu Section Name  | New Menu Section Name                |
|----------------------------|--------------------------------------|
| Fixed Ops – Inventory/Ops  | Parts Operations                     |
| Fixed Ops – Marketing      | Parts/Service Programs & Accessories |
| Service                    | Service Operations & Technical       |
| Service – Claim Entry/Info | Claims & Warranty Administration     |

## **02** TIMING CHAIN COVER INSTALLATION

When working on a 2011 to 2016 FA or FB engine, keep in mind you have been supplied guide pins to help ease timing cover installation for both in car and out of car servicing. The tools were shipped under essential kit number SOA321107 but the part number for ordering is J-51972. Refer to the instructions below.

Follow the procedure supplied in the applicable Service Manual for accessing and removing the timing cover.

**REMINDER:** USE CORRECT THREE BOND LIQUID GASKET AND APPLY PER SERVICE MANUAL.

**CAREFULLY** screw the guide pins into the block in the positions shown. After applying Three Bond liquid gasket position the timing cover onto the guide pin tips and slide timing cover into place. Loosely install timing cover bolts then remove guide pins and install remaining timing cover bolts. Refer to Service Manual for proper torque procedure.

TIP: You can use a flat blade screwdriver to help install and remove guide pins.

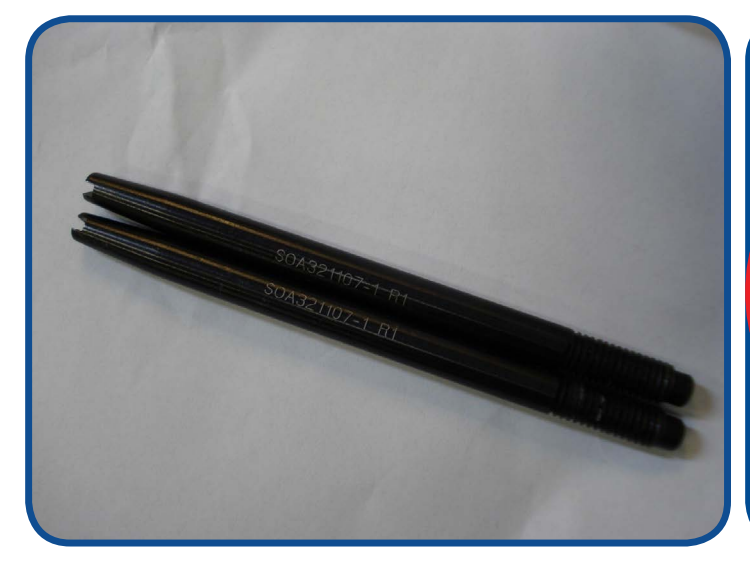

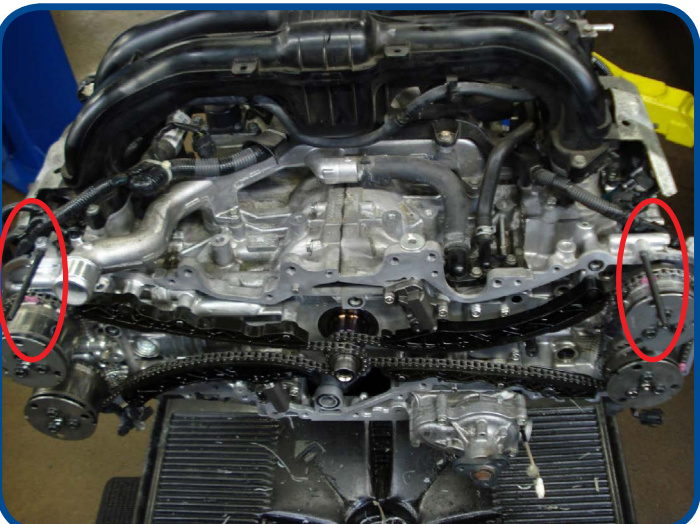

**CONTINUED ON THE NEXT PAGE** 

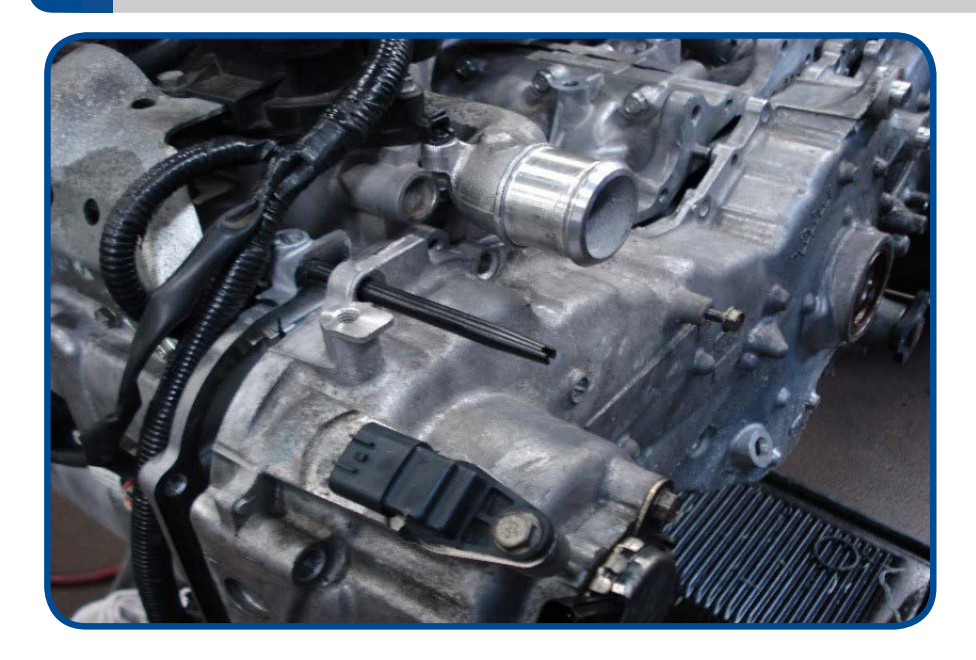

Please be advised that there is a new web based training video located on SKILS.

To Access video:

- 1. Make sure you are logged into SKILS
- 2. CLICK HERE

NOTE: Link will not work if you are not logged in

## **14** APRIL 2016 SSM4 CHANGES

With the release of the April 2016 SSM4 software, you may notice some changes to the application and the functions that it provides. In the following, you will find some of the key features added and how to utilize them to your advantage as a Subaru Technician.

#### 1. Screen lock lcon

Locking the screen on the SSM4 is now available with the release of the April 2016 software. This feature will prevent inadvertently selecting an option on the screen which could interfere with the process you are following. Below in figure 1, you can see the lock button in place of the option button.

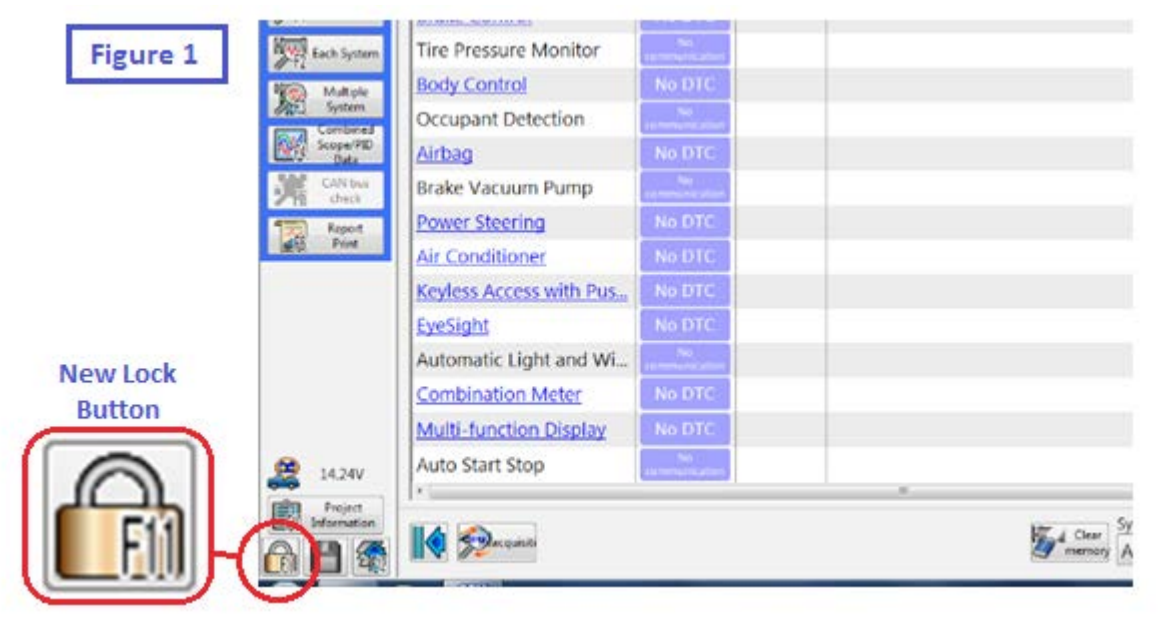

#### **APRIL 2016 SSM4 CHANGES** 4

To enable the screen lock function, press and hold the option button. Once the option button switches to the lock symbol, the SSM4 screen is in the lock state. In order to unlock the screen, the same process will need to be followed. This process can be seen below in figure 2.

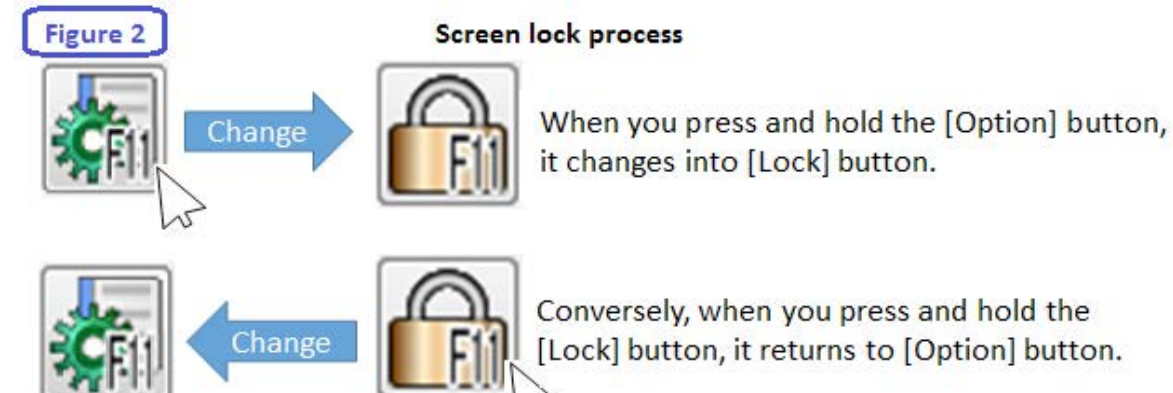

Conversely, when you press and hold the [Lock] button, it returns to [Option] button.

## 2. Freeze Frame Data

When viewing the All System Scan on the SSM4, you will now be able to view the freeze frame data on the same screen. Another feature will be that the freeze frame data is automatically saved in the project file along with the All Systems Scan. Figure 3 shows how the April 2016 SSM4 All Systems Scan will be viewed with this new feature. Note that now you can select to view the freeze frame data by clicking on the icons in the FFD column when viewing the All Systems Scan.

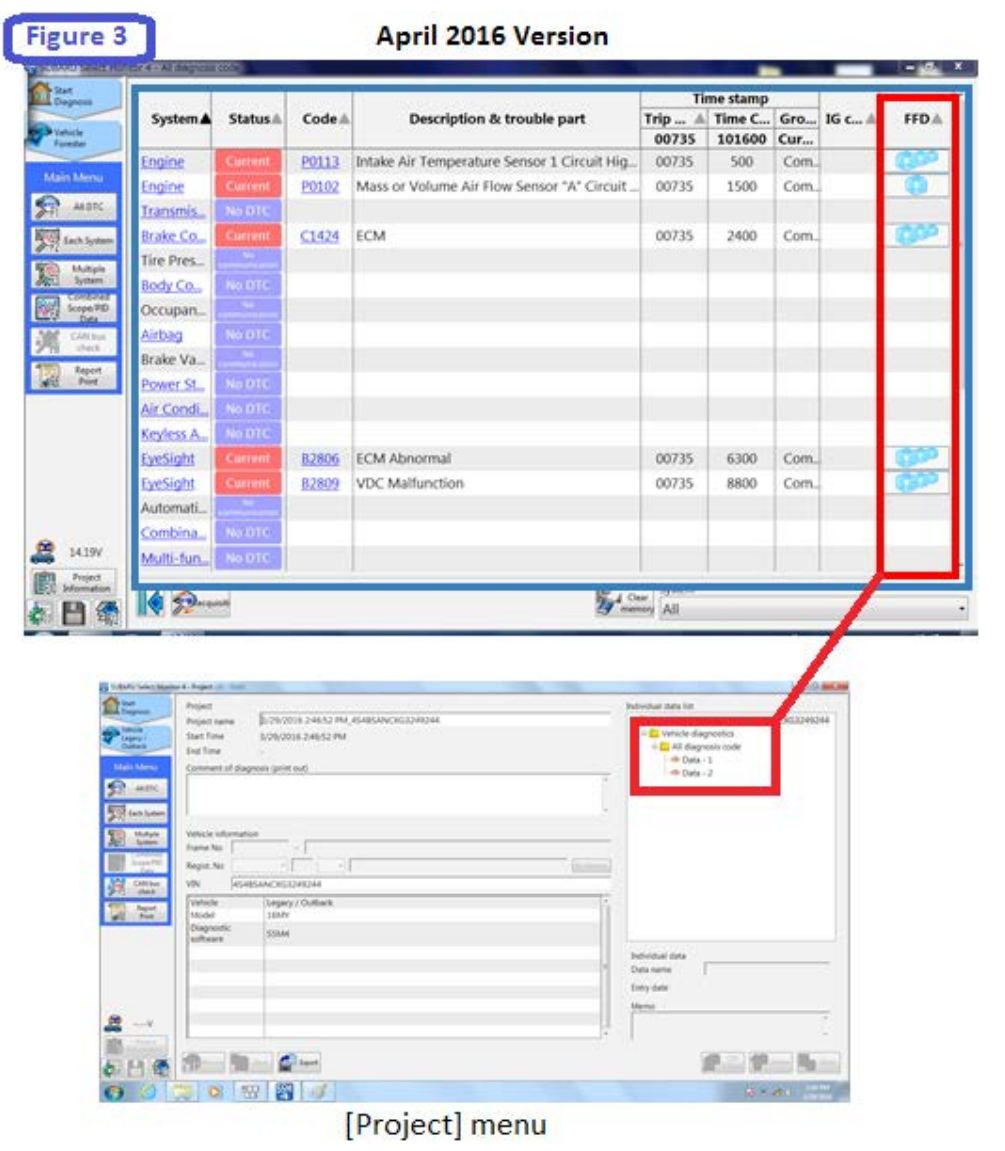

## 3. Oscilloscope Changes

Oscilloscope data viewed in the current data display of the control module for which you are monitoring can now be viewed at an asynchronous interval. Prior to the release of the April 2016 SSM4 version, the oscilloscope data could only be viewed at the same interval (synchronous) of the control module current data. Another change you will see under the Select Signal menu is the name of the measurement category which has changed from "ANA" to "OSC". Figure 4 shows a screenshot of the analog settings menu in which you can now select a sampling interval of Synchronous, 2ms, 3ms, 6ms, and 15ms. Figure 5 shows a screen shot from the Select Signal menu with the new name of the measurement category.

| Image: sector spin and spin and sp                                                                                                    |                                                                                                    |                                    |                                                                                                    |                                                                                                    |                                                               |                 |        |
|----------------------------------------------------------------------------------------------------|----------------------------------------------------------------------------------------------------|------------------------------------|----------------------------------------------------------------------------------------------------|----------------------------------------------------------------------------------------------------|---------------------------------------------------------------|-----------------|--------|
| re 5                                                                                                    |                                                                                                    | CONTROL SINCE MOVIES 4 - Data mark | tor settings - Engrie (KattAnalog                                                                                                    | 623)                                                                                                    |                                                               | -               |        |
| re 5<br>Select Signal Menu<br>Select Signal Menu                                                                                                    |                                                                                                    | Dispesse Select sign               | al Trigger settings An                                                                                                    | alog setting                                                                                                    |                                                               |                 |        |
| re 5<br>Select Signal Menu<br>Select grand Trigger settings Analog setting<br>Verwer to the material state of the setting state of the setting state of the settin                                                                                                    |                                                                                                    | Publicke Input range               |                                                                                                    |                                                                                                    |                                                               |                 |        |
| Select Signal Menu          Select Signal Menu         Very         Select Signal Menu             Very             Select Signal Menu             Very             Select Signal Menu             Very             Select Signal Menu             Very             Select Signal Menu             Very             Select Signal Menu             Very             Very             Very             Very             Very             Very             Very             Very             Very             Very             Very             Very             Very             Very             Very            Very                                                                                                    |                                                                                                    | Oil Die                            | • 5V 0 15V                                                                                                    | O Maximum O G                                                                                                    | Sensor                                                        |                 |        |
| so<br>w the second second secon                                                                                                    |                                                                                                    | Lach System OH3                    | • 5V 0 15V                                                                                                    | © Maximum © G                                                                                                    | Sensor<br>Sensor                                              |                 |        |
| 5         Select Signal Menu         Select Signal Menu                                                                                                    |                                                                                                    | CH4 CH4                            | • 5V 0 15V                                                                                                    | © Maximum © G                                                                                                    | Sensor                                                        |                 |        |
| Solution       Solution       Solution <td< td=""><td></td><td>Sampling in</td><td>sterval</td><td></td><td></td><td></td><td></td></td<>                                                                                                    |                                                                                                    | Sampling in                        | sterval                                                                                                    |                                                                                                    |                                                               |                 |        |
| Control of the second of the second of                                                                                                    |                                                                                                    | Select Function                    |                                                                                                    |                                                                                                    |                                                               |                 |        |
| re 5<br>COSC<br>Cost Cost Cost Cost Cost Cost Cost Cost                                                                                                    |                                                                                                    | Channel set                        | Y                                                                                                    | u can select ot                                                                                                    | her interva                                                   | l (2/3/6/15ms). |        |
| Control of the second of the second of                                                                                                    |                                                                                                    | Cancel Code                        |                                                                                                    |                                                                                                    |                                                               |                 |        |
| re 5<br>CICL ICON DOOD V<br>CICL ICON DOOD V<br>CICL I                                                                                                    |                                                                                                    | Data Monitor                       | i penny i co over                                                                                                    | eany                                                                                                    |                                                               |                 |        |
| re 5<br>OSC<br>V<br>Select Signal Menu<br>Select Signal Menu<br>V<br>V<br>V<br>V<br>V<br>V<br>V<br>V<br>V<br>V<br>V<br>V<br>V                                                                                                    |                                                                                                    | Attin Test                         | cut                                                                                                    | Convert rate                                                                                                    | Othet                                                         | Unit            |        |
| Conting Image Sectors Image Sectors Ima                                                                                                    |                                                                                                    | W Tark Cho                         | CH2                                                                                                    | 1,000                                                                                                    | 0.000                                                         | V               |        |
| Image: Select Signal Menu         Select Signal Menu                                                                                                    |                                                                                                    | Seport CH2                         | CH2                                                                                                    | 1,000                                                                                                    | 0.000                                                         |                 |        |
| Control of the setting of the setting of the s                                                                                                    |                                                                                                    | Cutomice Cold                      | 04                                                                                                    | 1,000                                                                                                    | 0.000                                                         |                 |        |
| COSC<br>Select Signal Menu<br>Select anal Trigger settings Analog setting<br>North All Data<br>North All Data<br>North A                                                                                                    | re 5                                                                                                    | Crive 1                            | Cha                                                                                                    | 11.000                                                                                                    | 10.000                                                        | la.             |        |
| COSC<br>Select Signal Menu<br>Select signal Trigger settings Analog setting<br>Nord Higher Setting Analog setting<br>Nord Higher Setting Analog setting<br>Nord Higher Setting Analog setting<br>Nord Higher Setting Analog setting<br>Nord Higher Setting Analog setting<br>Nord Higher Setting Analog setting<br>Nord Higher Setting Analog setting<br>Nord Higher Setting Analog setting<br>Nord Higher Setting Analog setting<br>Nord Higher Setting Analog setting<br>Nord Higher Setting Analog setting<br>Nord Higher Setting Analog setting<br>Nord Higher Setting<br>Nord Higher Setting Analog setting<br>Nord Higher Setting Analog setting<br>Nord Higher Setting<br>Nord Higher Setting                                                                                                    |                                                                                                    | 0.5                                |                                                                                                    |                                                                                                    |                                                               |                 |        |
| Select Signal Menu<br>Select signal Menu<br>No of item selected = 213<br>Contine<br>Contine                                                                                                    |                                                                                                    | A 14.29V                           |                                                                                                    |                                                                                                    |                                                               |                 |        |
| COSC<br>Cost<br>Cost | 050 -                                                                                                    | Project                            |                                                                                                    |                                                                                                    |                                                               |                 |        |
| Select Signal Menu<br>Select gnal Trigger settings Analog setting<br>Several All Data<br>CH1<br>CH2<br>CH3<br>CH4<br>CH3<br>CH4<br>CH4<br>CH4<br>CH4<br>CH4<br>CH4<br>CH4<br>CH4                                                                                                    | USC ·                                                                                                    | Je Fin (5 ant                      | Sant Espert                                                                                                    |                                                                                                    |                                                               |                 | Read a |
| OSC All Data     No. of Item selected = 213     CH1   CH2   CH3   CH4   CH4   CH3   CH4   CH4   CH3   CH4   CH4   CH3   CH4   CH4   CH3   CH4   CH4<                                                                                                    |                                                                                                    | - 1 2 20                           | Recording Time                                                                                                    | Charles -                                                                                                    | Continu                                                       |                 |        |
| CH1<br>CH2<br>CH3<br>CH4<br>CH3<br>CH4<br>CH3<br>CH4<br>CH3<br>CH4<br>CH3<br>CH4<br>CH3<br>CH4<br>CH3<br>CH4<br>CH3<br>CH4<br>CH3<br>CH4<br>CH4<br>CH3<br>CH4<br>CH4<br>CH3<br>CH4<br>CH4<br>CH3<br>CH4<br>CH4<br>CH4<br>CH4<br>CH4<br>CH4<br>CH4<br>CH4<br>CH4<br>CH4                                                                                                    | Keyword                                                                                                    |                                    | (Usual measure                                                                                                    | oomin •                                                                                                    | Autosa                                                        |                 |        |
| CH2<br>CH3<br>CH4<br>CH4<br>CH4<br>CH4<br>CH4<br>CH4<br>CH4<br>CH4<br>CH4<br>CH4                                                                                                    | OSC • All Data                                                                                                    |                                    | (Usual measure<br>No. of item sel                                                                                                    | cted = 213                                                                                                    | Autosa                                                        |                 |        |
| CH3<br>CH3<br>CH4<br>CH4<br>CH4<br>CH4<br>CH4<br>CH4<br>CH4<br>CH4                                                                                                    | Keyword<br>OSC • All Data<br>CH1                                                                                                    | · 2 &                              | (Usual measure<br>No. of item selv                                                                                                    | cted = 213<br>ngine Speed                                                                                                    | Autosa                                                        |                 |        |
| Ction<br>CCH4<br>CCH4                                                                                                    | CH1<br>CH2                                                                                                    |                                    | No. of item sele                                                                                                    | eted = 213<br>ngine Speed<br>fass Air Flow                                                                                                    | Autosa                                                        |                 |        |
| Incode       EGI       Accel. Opening Angle         Incode       EGI       A/F Sensor #1         Incode       EGI       Ignition timing adv. #1         EGI       Coolant Temp.         EGI       Short term fuel trim B1         EGI       Long term fuel trim B1         EGI       Learned Ignition Timing         EGI       Mani. Absolute Pressure         EGI       Oxygen sensor #12                                                                                                    | CH1<br>CH2<br>CH3                                                                                                    |                                    | (Usual measure<br>No. of item selv<br>Add EGI E<br>EGI N<br>EGI V                                                                                       | cted = 213<br>ngine Speed<br>fass Air Flow<br>ehicle Speed                                                                                                    | Autosa                                                        |                 |        |
| Society       Etit       A/F Sensor #1         EGI       Ignition timing adv. #1         EGI       Ignition timing adv. #1         EGI       Coolant Temp.         EGI       Short term fuel trim B1         EGI       Long term fuel trim B1         EGI       Learned Ignition Timing         EGI       Mani. Absolute Pressure         Oxygen sensor #12                                                                                                    | CH1<br>CH2<br>CH3<br>CH4                                                                                                    |                                    | (Usual measure<br>No. of item selv<br>Add<br>Add<br>EGI N<br>EGI V<br>EGI T                                                                             | cted = 213<br>ngine Speed<br>Mass Air Flow<br>ehicle Speed<br>hrottle Opening A                                                                                                    | Autosa                                                        |                 |        |
| Available       EGI       Agritudon diminity dov. *1         Kender       EGI       Coolant Temp.         EGI       Fuel Injection #1 Pulse         EGI       Short term fuel trim B1         EGI       Learned Ignition Timing         pen       Image: Short term fuel trim B1         EGI       Learned Ignition Timing         EGI       Mani. Absolute Pressure         EGI       Oxygen sensor #12                                                                                                    | CH1<br>CH2<br>CH3<br>CH4<br>rc                                                                                                    |                                    | (Usual measure<br>No. of item selv<br>Add<br>EGI E<br>EGI N<br>EGI V<br>EGI T<br>EGI A                                                                  | cted = 213<br>ngine Speed<br>fass Air Flow<br>ehicle Speed<br>hrottle Opening An<br>ccel. Opening An                                                                                                    | Autosa<br>ngle<br>gle                                         |                 |        |
| Mentor     EGI     Coolain remp.       EGI     Fuel Injection #1 Pulse       EGI     Short term fuel trim B1       EGI     Learned Ignition Timing       EGI     Mani. Absolute Pressure       EGI     Oxygen sensor #12                                                                                                    | CH1<br>CH2<br>CH3<br>CH4                                                                                                    |                                    | (Usual measure<br>No. of item selv<br>Add<br>EGI E<br>EGI V<br>EGI T<br>EGI A<br>EGI A                                                                  | cted = 213<br>ngine Speed<br>fass Air Flow<br>ehicle Speed<br>hrottle Opening An<br>ccel. Opening An<br>/F Sensor #1                                                                                                    | Autosa<br>ngle<br>gle                                         |                 |        |
| E Text Index Index On Particular Product Product Produ                                                                                                    | Keyword<br>OSC All Data<br>CH1<br>CH2<br>CH3<br>CH4<br>CH4                                                                                                    |                                    | (Usual measure<br>No. of item selv<br>EGI EGI V<br>EGI V<br>EGI A<br>EGI A<br>EGI A<br>EGI A                                                            | cted = 213<br>ngine Speed<br>fass Air Flow<br>ehicle Speed<br>hrottle Opening An<br>ccel. Opening An<br>ccel. Opening An<br>prition timing adv<br>oplant Temp                                                                                                    | ngle<br>gle<br>#1                                             |                 |        |
| extension     EGI     Long term fuel trim B1       extension     EGI     Learned Ignition Timing       extension     EGI     Mani. Absolute Pressure       extension     EGI     Oxygen sensor #12                                                                                                    | Keyword<br>OSC All Data<br>CH1<br>CH2<br>CH3<br>CH4<br>CH4<br>Renter                                                                                                    |                                    | (Usual measure<br>No. of item selv<br>Add<br>EGI V<br>EGI V<br>EGI A<br>EGI A<br>EGI A<br>EGI A<br>EGI C                                                | cted = 213<br>ngine Speed<br>fass Air Flow<br>ehicle Speed<br>hrottle Opening An<br>ccel. Opening An<br>ccel. Opening An<br>opening An<br>prition timing adv<br>oolant Temp.<br>uel Injection #1 P                                                                                                    | ngle<br>gle<br>#1                                             |                 |        |
| Been     EGI     Learned Ignition Timing       EGI     Mani. Absolute Pressure       Coxygen sensor #12                                                                                                    | Keyword<br>OSC All Data<br>CH1<br>CH2<br>CH3<br>CH4<br>rc<br>Renter                                                                                                    |                                    | (Usual measure<br>No. of item selv<br>Add<br>EGI V<br>EGI V<br>EGI A<br>EGI A<br>EGI A<br>EGI A<br>EGI A<br>EGI F                                       | cted = 213<br>ngine Speed<br>fass Air Flow<br>ehicle Speed<br>hrottle Opening Ang<br>ccel. Opening Ang<br>(F Sensor #1<br>pnition timing adv<br>oolant Temp.<br>uel Injection #1 Pi<br>hort term fuel trim                                                                                                    | ngle<br>gle<br>#1<br>JSe<br>bB1                               |                 |        |
| Wani. Absolute Pressure EGI Oxygen sensor #12                                                                                                    | Keyword<br>OSC All Data<br>CH1<br>CH2<br>CH3<br>CH4<br>Ic<br>Icode<br>a Teal                                                                                                    |                                    | (Usual measure<br>No. of item selv<br>EGI E<br>EGI V<br>EGI T<br>EGI A<br>EGI A<br>EGI A<br>EGI A<br>EGI F<br>EGI S<br>EGI S                            | cted = 213<br>ngine Speed<br>fass Air Flow<br>ehicle Speed<br>hrottle Opening Ang<br>ccel. Opening Ang<br>(F Sensor #1<br>pnition timing adv<br>oolant Temp.<br>uel Injection #1 Pit<br>hort term fuel trim<br>ong term fuel trim                                                                                    | ngle<br>gle<br>#1<br>JSE<br>1 81<br>81                        |                 |        |
| SV et ation                                                                                                    | Keyword<br>OSC All Data<br>CH1<br>CH2<br>CH3<br>CH4<br>CH4<br>CH4<br>CH4                                                                                                    |                                    | (Usual measure<br>No. of item selv<br>EGI E<br>EGI V<br>EGI V<br>EGI A<br>EGI A<br>EGI A<br>EGI A<br>EGI C<br>EGI F<br>EGI S<br>EGI L                   | cted = 213<br>ngine Speed<br>fass Air Flow<br>ehicle Speed<br>hrottle Opening An<br>ccel. Opening An<br>(F Sensor #1<br>nition timing adv<br>oolant Temp.<br>uel Injection #1 Pi<br>hort term fuel trim<br>ong term fuel trim<br>earned Ignition Ti                                                                  | ngle<br>gle<br>#1<br>slse<br>h B1<br>sl<br>81<br>ming         |                 |        |
| SV ed allo                                                                                                    | Keyword<br>OSC • All Data<br>CH1<br>CH2<br>CH3<br>CCH3<br>CCH4<br>IC CH4<br>IC CH4<br>IC CH4                                                                                                    |                                    | (Usual measure<br>No. of item selv<br>EGI E<br>EGI N<br>EGI N<br>EGI A<br>EGI A<br>EGI A<br>EGI A<br>EGI C<br>EGI C<br>EGI S                            | cted = 213<br>ngine Speed<br>fass Air Flow<br>ehicle Speed<br>hrottle Opening An<br>ccel. Opening An<br>(76 Sensor #1<br>mition timing adv<br>oolant Temp.<br>uel Injection #1 Pi<br>hort term fuel trim<br>ong term fuel trim<br>earned Ignition Ti<br>fani. Absolute Pre                                           | ngle<br>gle<br>#1<br>Jse<br>h B1<br>B1<br>ming<br>ssure       |                 |        |
|                                                                                                    | CH1<br>CH2<br>CH3<br>CH3<br>CH4<br>CH4<br>CH4                                                                                                    |                                    | (Usual measure<br>No. of item selv<br>EGI E<br>EGI N<br>EGI N<br>EGI A<br>EGI A<br>EGI A<br>EGI A<br>EGI C<br>EGI C<br>EGI C                            | cted = 213<br>ngine Speed<br>fass Air Flow<br>ehicle Speed<br>hrottle Opening A<br>ccel. Opening Ang<br>ccel. Opening Ang<br>fr Sensor #1<br>mition timing adv<br>oolant Temp.<br>uel Injection #1 Pi<br>hort term fuel trim<br>ong term fuel trim<br>earned Ignition Ti<br>fani. Absolute Pre<br>bxygen sensor #12  | ngle<br>gle<br>#1<br>Jse<br>h B1<br>B1<br>B1<br>ming<br>ssure |                 |        |
| 9V kt                                                                                                    | Keyword<br>OSC All Data<br>CH1<br>CH2<br>CH3<br>CH4<br>CH4<br>CH4<br>CH4                                                                                                    |                                    | (Usual measure<br>No. of item selv<br>EGI E<br>EGI V<br>EGI T<br>EGI A<br>EGI A<br>EGI A<br>EGI C<br>EGI C<br>EGI C<br>EGI L<br>EGI L<br>EGI L<br>EGI L | cted = 213<br>ngine Speed<br>fass Air Flow<br>ehicle Speed<br>hrottle Opening An<br>ccel. Opening An<br>(F Sensor #1<br>nition timing adv<br>oolant Temp.<br>uel Injection #1 Pi<br>hort term fuel trim<br>ong term fuel trim<br>earned Ignition Ti<br>fani. Absolute Pre<br>xygen sensor #12                        | ngle<br>gle<br>#1<br>Jse<br>h B1<br>B1<br>B1<br>sssure        |                 |        |
| de la companya de la companya de la comp                                                                                                    | CH1<br>CH2<br>CH3<br>CH4<br>CCde<br>Code<br>Method                                                                                                    |                                    | (Usual measure<br>No. of item selv<br>EGI E<br>EGI N<br>EGI N<br>EGI A<br>EGI A<br>EGI A<br>EGI A<br>EGI C<br>EGI C<br>EGI C                            | cted = 213<br>ngine Speed<br>fass Air Flow<br>ehicle Speed<br>hrottle Opening A<br>ccel. Opening Ang<br>ccel. Opening Ang<br>fr Sensor #1<br>mition timing adv<br>oolant Temp.<br>uel Injection #1 Pi<br>hort term fuel trim<br>ong term fuel trim<br>earned Ignition Ti<br>fani. Absolute Pre-<br>txygen sensor #12 | ngle<br>gle<br>#1<br>Jse<br>h B1<br>B1<br>ming<br>ssure       |                 |        |
|                                                                                                    | CH1<br>CH2<br>CH3<br>CH4<br>C CH4<br>C |                                    | (Usual measure<br>No. of item selv<br>EGI E<br>EGI N<br>EGI N<br>EGI A<br>EGI A<br>EGI A<br>EGI A<br>EGI C<br>EGI C<br>EGI C                            | cted = 213<br>ngine Speed<br>fass Air Flow<br>ehicle Speed<br>hrottle Opening A<br>ccel. Opening Ang<br>/F Sensor #1<br>nition timing adv<br>oolant Temp.<br>uel Injection #1 Pi<br>hort term fuel trim<br>ong term fuel trim<br>earned Ignition Ti<br>fani. Absolute Pre-<br>txygen sensor #12                      | ngle<br>gle<br>#1<br>Jse<br>h B1<br>B1<br>ming<br>ssure       |                 |        |
|                                                                                                    | V V V V V V V V V V V V V V V V V V V                                                                                                    |                                    | (Usual measure<br>No. of item selv<br>EGI E<br>EGI N<br>EGI N<br>EGI A<br>EGI A<br>EGI A<br>EGI A<br>EGI A<br>EGI C<br>EGI C<br>EGI L<br>EGI L<br>EGI L | cted = 213<br>ngine Speed<br>fass Air Flow<br>ehicle Speed<br>hrottle Opening Ang<br>vel. Opening Ang<br>vel. Opening adv<br>oolant Temp.<br>uel Injection #1 Pi<br>hort term fuel trim<br>ong term fuel trim<br>earned Ignition Ti<br>fani. Absolute Pre-<br>txygen sensor #12                                      | ngle<br>gle<br>#1<br>slse<br>h B1<br>ssure                    |                 |        |

April 2016 TechTIPS

## 4. Customized Setting Changes

You can now save the customized settings of the Body Integrated Unit as a setting file in the vehicle project information. Accessing this file will allow you to change the current settings of the Body Integrated Unit to match those in the setting file if, for example, the Body Integrated Unit has been replaced or the customer has purchased a new Subaru and would like the settings adjusted to their previous vehicle. Figure 6 shows the new function icons available with the new SSM4 software.

| C. Work Alarm delay setup | OFF   | 0.81 |                                                                                                    |                 |                                                                                                    |
|---------------------------|-------|------|----------------------------------------------------------------------------------------------------|-----------------|----------------------------------------------------------------------------------------------------|
| Lockout presention        | OFF   | 011  |                                                                                                    |                 |                                                                                                    |
| at Catanas Import soney   | Oli   | ON   |                                                                                                    |                 |                                                                                                    |
| Buzzer sounding setting   | OFF   | ON   |                                                                                                    |                 |                                                                                                    |
| Explanation               | 1.000 |      |                                                                                                    |                 |                                                                                                    |
| 😫 14.2W                   |       |      |                                                                                                    |                 |                                                                                                    |
| in hist                   |       |      |                                                                                                    |                 | -                                                                                                    |
|                           |       |      |                                                                                                    |                 |                                                                                                    |
| E Carte de Carte Carte    |       |      |                                                                                                    | Sent And        | Comp                                                                                                    |
| E C IN Battap             |       |      |                                                                                                    | ating (         | Comp.                                                                                                    |
|                           |       |      | HISHICK                                                                                                    | teat attach     | ()                                                                                                    |
|                           |       | E    | Anger State State                                                                                                    | interior (      |                                                                                                    |
| Save<br>Save<br>Settings  |       | Į    | Angel<br>Repartment State(0.51.25.25<br>To have attention state)                                                                                                    | See atom        | Minas Inno<br>- Analogo Minas<br>- Analogo Minas<br>- Son 1                                                                                                    |
| Save<br>Settings          |       | 1    | Anger<br>Martin<br>Martin<br>Mar | Read<br>attropy | Minter Series<br>                                                                                                    |
| Save<br>Settings          |       |      | Apple Statutes Apple Statutes Apple                                                                                                    | End attack      | Hotel and a<br>- Constant and a<br>- Constant and a                                                                                                    |
| Save<br>Settings          |       |      | Apple<br>Regist and<br>Provide and<br>Provide and<br>P                                                                                                    | Ford utility    | Mate Spin<br>- Constant Spin<br>- Constant Spin<br>- Magenerics<br>- Magenerics                                                                                                    |
| Save<br>Settings          |       |      |                                                                                                    | Ford utility (  | Maran Anne<br>Barran Anne<br>Barran Anne<br>Barran Anne<br>Barran<br>Barran<br>Bara |
| Save<br>Settings          |       |      | Anger<br>Reger new Interference Johnson<br>Interference<br>Interference<br>Interfe                                                                                                    | Read allowed    | Mine See F<br>S another Ballor<br>S another Ballor                                                                                                    |
| Save<br>Settings          | Click |      | Appen and Backbook Status                                                                                                    | Read attracts ( | Молов Фил.<br>Ф. С. Кололо Валол<br>С. С. Кололо Валол<br>С. С. Кололо Валол<br>С. С. Кололо Валол<br>С. С. Кололо<br>С. С. Кололо<br>С. С. Кололо<br>С. С. Кололо<br>С. Кололо<br>С. Ко                                                                                                    |
| Save<br>Settings          | Click |      | Auger and Backhood Jobs                                                                                                    | Read attracts ( | Monet any P<br>- Scheman Barrier<br>- Scheman Barrier                                                                                                    |

Click the save button to open the project information screen.

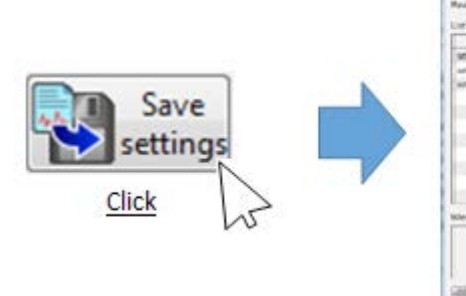

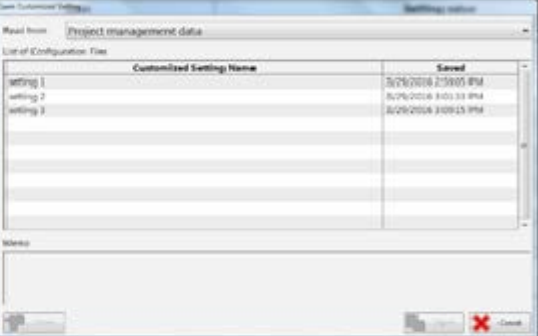

Click the Save Settings button to save the vehicle's customized settings.

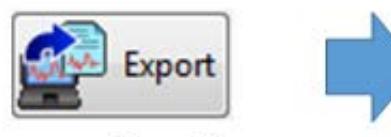

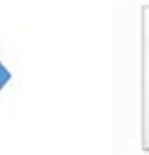

The Export function will enable you to export the saved settings file.

2016033008490 8761.SECF

**CONTINUED ON THE NEXT PAGE** 

#### April 2016 TechTIPS

## **14** APRIL 2016 SSM4 CHANGES

When viewing the customized settings function of the SSM4, you will now see three colors depicting the status of each setting. Figure 7 shows this new feature, and shows how the color corresponds to the status of each setting selection. The orange cell depicted below represents a selection from a saved setting file, which was explained in figure 5.

| Figure 7        | Body Control System Customized Settings |               | •          |                  |                |      |
|-----------------|-----------------------------------------|---------------|------------|------------------|----------------|------|
| A state         | Current Setting Value                   | Changed value |            | tino Readino Val | NEW            | 00-0 |
| Dagress         | Item                                    |               |            | Setting valu     | 102.00         | 15   |
| Legacy/         | Off delay time                          | OFF           | 10 Sec     | 20 Sec           | 306            |      |
| and a           | Auto Light Sensitivity Adjustment       | Dull          | Normal     | Sensitive        | Very sensitive |      |
| Lach Sydem      | Power rear gate setting                 | No Support    | Support    |                  |                |      |
| A March         | Lane change signal setting              | No Support    | Support    |                  |                | 1    |
| Body Control    | Rear wiper auto setting                 | No Support    | Support    |                  |                |      |
|                 | TPMS Setting                            | No TPMS       | 10/05      |                  |                | 1    |
| Select Function | Driver's Door Unlock Setting            | ALL           | Select     |                  |                |      |
| New Dic         | Rear Gate Unlock Setting                | ALL           | Select     |                  |                |      |
| a constant      | Dr Dafonnar on moda                     | Received      | Continuous |                  |                |      |

#### Changed value

| Tem                               |             | Setting value   |              |                |  |  |  |
|-----------------------------------|-------------|-----------------|--------------|----------------|--|--|--|
| Off delay time                    | CN1         | 10 Sec          | 20 Sec.      | 10 M M         |  |  |  |
| Auto Light Sensitivity Adjustment | Dull        | Normal          | Samuel Inter | Very sensitive |  |  |  |
| Power rear gate setting           | No Support  | <b>HARDON P</b> |              |                |  |  |  |
| Lane charge signal setting        | No Support. | <b>Linear</b>   |              |                |  |  |  |
| Rear wiper auto setting           | Ten Indexed | Support         |              |                |  |  |  |
| 1PMS Setting                      | THE TEMS    | 115476          |              |                |  |  |  |
| Driver's Door Unlock Setting      | ALL         | Select -        | 6            |                |  |  |  |
| Rear Gate Unlock Setting          | ALL.        | Select          |              |                |  |  |  |
|                                   |             |                 |              |                |  |  |  |

Setting Reading Val.

| Item                              | Setting value  |         |        |                |  |  |
|-----------------------------------|----------------|---------|--------|----------------|--|--|
| Off delay time                    | OFF            | 10 Sec  | 20 Sec | 2.2            |  |  |
| Auto Light Sensitivity Adjustment | Dull           | Normal  |        | Very sensitive |  |  |
| Power rear gate setting           | No Support     |         |        | 20- C          |  |  |
| Lane change signal setting        | No Support     |         |        |                |  |  |
| Rear wiper auto setting           | No. Subject    | Support |        |                |  |  |
| 1PMS Setting                      | No TPMS        |         |        |                |  |  |
| Driver's Door Unlock Setting      | ALL CONTRACTOR | Select  |        |                |  |  |
| Rear Gate Unlock Setting          | 10.1           | Select. |        |                |  |  |

If you select a new setting value which is different from the "Current Setting Value", the cell of this new value become highlighted in yellow.

"Setting Reading Val." is defined by a saved setting file which you open. If a "Setting Reading Val." value is different from the "Current Setting Value", the cell of this value is highlighted in orange.

## 5. Open Project Menu

You will now notice when viewing the Open Project menu, the "Brand" column will no longer be seen with the project management data. Figure 8 shows you the difference between the April 2016 SSM4 version versus the previous version.

| ead from                | Project manag           | ement data |                     |                 |                          | • |
|-------------------------|-------------------------|------------|---------------------|-----------------|--------------------------|---|
| oject list              |                         |            | _                   |                 |                          |   |
| Project na              | me                      | Brand      | Vehicle             | Vehicle details | Saved                    |   |
| 2/17/2016<br>PM_4S4BS   | 4:25:09<br>ANCXG3249244 | Subaru     | Legacy /<br>Outback | 16MY > SSM4     | 3/29/2016<br>11:13:28 AM | - |
| 2/3/2016 1<br>PM_JF1VA3 | :07:09<br>1864G9800001  | Subaru     | WRX                 | 16MY > SSM4     | 3/29/2016<br>10:26:55 AM |   |
|                         |                         |            |                     |                 | 3/25/2016                | 1 |

#### April 2016 Version

| ipen Project |               |                  |                 |                        |   |
|--------------|---------------|------------------|-----------------|------------------------|---|
| Read from    | Project manag | ement data       |                 |                        | • |
| Project list |               |                  |                 |                        | _ |
| Project na   | me            | Vehicle          | Vehicle details | Saved                  | 1 |
| 2016/03/2    | 6 10:11:00    | Forester         | 17MY            | 2016/03/26<br>10:21:38 | - |
| 2016/03/2    | 6 9:50:47     | Legacy / Outback | 17MY            | 2016/03/26<br>9:51:24  |   |
|              |               |                  |                 | 2016/02/14             |   |

## 6. Search History

Previous search keywords in the Monitor Settings menu will now have the option to be deleted if they are no longer needed. Figure 9 highlights the process to delete keywords from the search history log.

| Select sign | al Trigger settings |                   |                                                                                                    | <u>IU</u>              |
|-------------|---------------------|-------------------|----------------------------------------------------------------------------------------------------|------------------------|
| k<br>EGI    | elcm<br>evap        | X                 | Recording Time 60min<br>(Usual measure<br>No. of item selected = 251<br>Add<br>Aaa<br>Add<br>Aass Air Flow<br>Vichicle Coord | Autosave               |
|             | Keyword             | P                 | ace the cursor on the ""                                                                                                    | X" and click to delete |
|             | EGI                 | elcm<br>evap      |                                                                                                    |                        |
|             |                     | "elcm" is no long | er in search history                                                                                                    |                        |
|             | Keyword             |                   | J                                                                                                    |                        |

## 7. Target models for SSM4

Additional models will now be supported by the SSM4 with the release of the April 2016 version. Targeting more vehicles with the SSM4, along with these new features, will help to enhance the diagnostic process necessary in the field. Below is a list of additional models and the model years applicable.

Additional Models Legacy/Outback 15MY WRX/STI 15MY Impreza 12MY - 15MY Crosstrek 13MY - 15MY Forester 14MY - 15MY BRZ 13MY - 15MY

## **15** BLUETOOTH OPERATION AND DIAGNOSIS

The Techline has been experiencing high call volume on Bluetooth concerns. Some of the concerns can be handled by following a basic diagnostic approach. If additional diagnostics are needed after following this approach, the Bluetooth pre-call worksheet should always be filled out and available at the time of the call to the Techline. This form is found on Subarunet in the Service/Forms area.

In the event you receive a Bluetooth concern from a customer, always ask them (whenever reasonably possible) to demonstrate the condition using their phone. If it is a phone-related concern, you may have difficulty duplicating it with another phone. Phone-related concerns should be addressed by referring the customer to their cellular provider for assistance.

The basic diagnostic approach should be:

- 1. Verify the customers concern.
- Check the phone for compatibility. (Subaru.com- For owners- Bluetooth compatibility) If not compatible, advise the customer of this and verify operation with a compatible phone and display if necessary.
- 3. Pair another compatible phone. Is the concern still present? (If not, this is likely a phone-related concern)

In the event the concern is still present, here is some information you should be aware of:

Bluetooth is a wireless technology built for exchanging data over short distances, in this case between the phone and the audio unit. In the event you have a pairing concern, pairing another phone to diagnose which side the Bluetooth failure is on is the recommended approach. If you have a cellular concern (dropped calls), always remember the audio unit has no cellular connection and the phone is responsible for holding the call. While verifying the concern, when the call drops, see if the call is

## **15** BLUETOOTH OPERATION AND DIAGNOSIS

still live on the phone. If so, this could be an concern with the connection between the phone and the audio unit. Pair another phone and see if it has the same concern. If so, the concern is more likely with the audio unit however, other factors may apply. If the call has been dropped from the phone, this is a phone/cellular concern. For this case, advise the customer to contact their cellular provider for assistance. Please note, the displayed bars of cellular connection only indicate the available network strength and not reflective of the actual voice or data volume that network is carrying. Just because you have 5 bars doesn't mean you can't have a call drop occasionally or a slow data connection. Another point to keep in mind is if the phone has experienced a recent operating system update (os or ios), the phone may need to be restarted to correct for the pairing condition. Most users leave their phones on 24/7. While not required in every case, many times just turning the phone OFF and then ON again may resolve a spotty Bluetooth pairing concern. In some cases after system update, the customer may also need to delete the phone from the head unit and pair the phone to it again in addition to restarting the phone to resolve the intermittent or dropping pairing condition.

If you have a voice command concern, remember if the customer has chosen the option to download their phonebook, this will happen every key cycle. While this is happening, the voice commands may not be available until the download process completes. The time needed to download contacts will be much longer. Thousands of contacts can require several minutes (not seconds) to download.

## **15** CLARION AUDIO UNITS AND AUDIOBOOK CDS

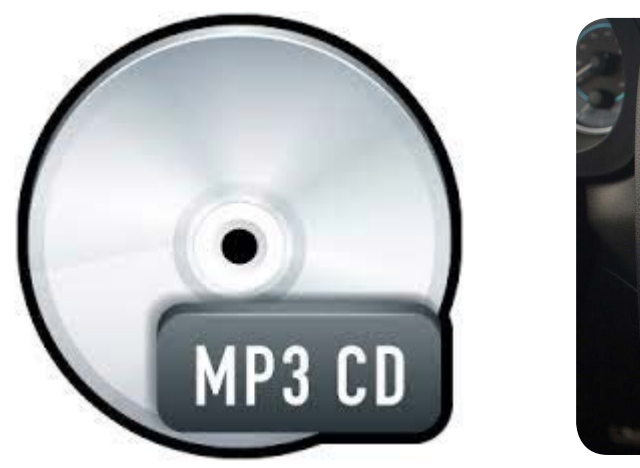

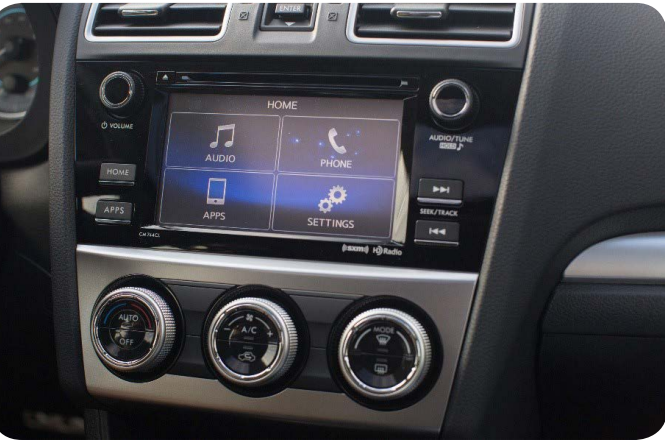

There have been a limited number of reports received from Technicians about customers experiencing fluctuations in volume level while listening to some audiobook CDs in Gen 2 Clarion audio unit equipped vehicles. After investigation, and confirmation from Clarion, it appears this condition may be corrected by disabling the Volume Smoother function in the audio unit settings. Figure 1 is from the Owner's Manual of a 2015 Impreza equipped with the SUBARU STARLINK Multimedia Gen 2 Clarion audio unit and shows each available audio setting for the unit.

## **15** CLARION AUDIO UNITS AND AUDIOBOOK CDS

|                           | Figure 1                               |                                          |  |  |
|---------------------------|----------------------------------------|------------------------------------------|--|--|
| Setting ranges            |                                        |                                          |  |  |
| Item                      | Step                                   | Default                                  |  |  |
| Audio volume              | 0-40                                   | 15                                       |  |  |
| Balance                   | L9-R9                                  | 0 (Center)                               |  |  |
| Fader                     | F9-R9                                  | 0 (Center)                               |  |  |
| Vocal Image Control       | Left/Right: R9-L9<br>Front/Rear: R9-F9 | Left/Right: R3<br>Front/Rear: 0 (Center) |  |  |
| Speed Volume Control      | OFF, Low, High                         | Low                                      |  |  |
| Graphic Equalizer, SET1-3 | -6-+6                                  | 0 (Flat)                                 |  |  |
| Sound Restorer            | ON, OFF                                | ON                                       |  |  |
| Volume Smoother           | OFF, Low, Mid, High                    | Mid                                      |  |  |
| Virtual Bass              | OFF, Low, Mid, High                    | Mid                                      |  |  |

Figure 2 gives a description of the Volume Smoother function, which can also be located in the Owner's Manual. This function will automatically adjust the volume between different audio sources, and can cause the volume fluctuation while listening to some audiobooks in these particular Gen 2 Clarion units.

| Sound Re-<br>storer | Select to add high-pitched tone to the compressed audio file.               |
|---------------------|-----------------------------------------------------------------------------|
| Volume<br>Smoother  | Select to adjust volume differ-<br>ence between audio sources.              |
| Virtual<br>Bass     | Select to add harmonic tone so<br>that low-pitched tone is<br>strengthened. |

Start by confirming the condition on the vehicle. Once confirmed, identify if it is equipped with the Gen 2 Clarion audio unit (see audio exchange bulletin 15-172-14R). If the customer authorizes the procedure, following the steps outlined below will disable the Volume Smoother feature. After completing this process, confirm the customer's complaint is resolved. It's highly recommended that others at the retailer review how to change this setting with the customer as part of delivery so this feature may be activated again should the customer want to select this option in the future.

## CLARION AUDIO UNITS AND AUDIOBOOK CDS

#### **Disabling the Volume Smoother**

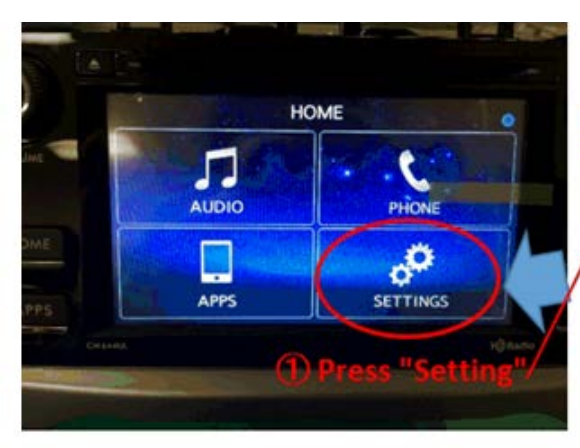

Step 1: Press the Settings button

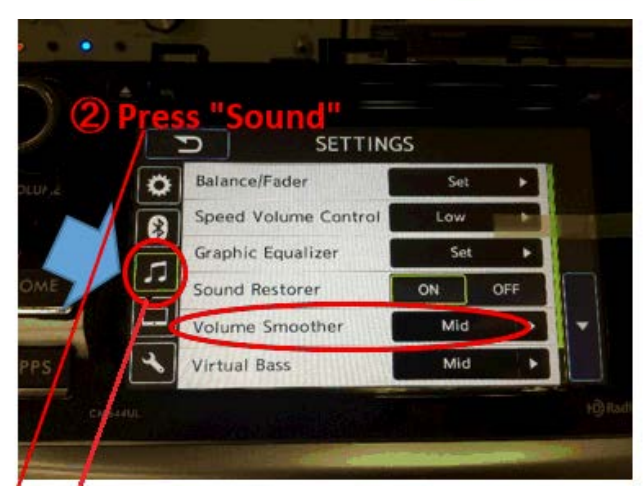

Step 2 of this process requires you to press the sound icon once you've accessed the settings menu.

Step 3: Press "Volume Smoother" to open the available settings Step 4: Press "OFF" to disable the Volume Smoother Step 5: Once selected, confirm the Volume Smoother is turned to "OFF"

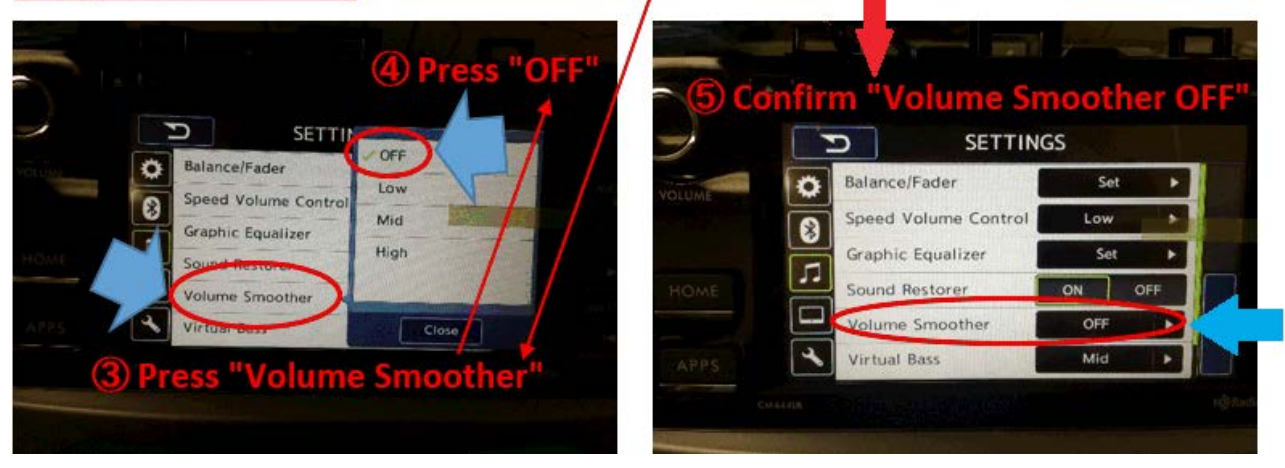

The chart below will come in handy for determining vehicle applicability of the Navigation / Display Audio head unit types used on 2012 to 2016MY vehicles.

| Model/MY  | 2012  | 2013  | 2014  | 2015  | 2016                                |
|-----------|-------|-------|-------|-------|-------------------------------------|
| Crosstrek | -     | Gen 1 | Gen 1 | Gen 2 | Gen 2.1                             |
| Impreza   | Gen 1 | Gen 1 | Gen 1 | Gen 2 | Gen 2.1                             |
| Legacy    | Gen 1 | Gen 1 | Gen 1 | Gen 2 | Gen 2.1                             |
| Outback   | Gen 1 | Gen 1 | Gen 1 | Gen 2 | Gen 2.1                             |
| Forester  | Gen 1 | Gen 1 | Gen 1 | Gen 1 | Gen 2                               |
| WRX/STI   | Gen 1 | Gen 1 | Gen 1 | Gen 1 | Gen 2                               |
| BRZ       | Gen 1 | Gen 1 | Gen 1 | Gen 1 | Gen 2 (Clarion, non-<br>navigation) |

This chart shows (after pairing the phone), how the various downloadable services and applications must be accessed (connected) for use through the applicable Navigation / Display Audio head unit.

|      | SERVICE           | Clarior                       | ı (Base)                                       | FTEN (Mid/High)               |                                                |  |
|------|-------------------|-------------------------------|------------------------------------------------|-------------------------------|------------------------------------------------|--|
|      |                   | iOS Android                   |                                                | iOS                           | Android                                        |  |
|      | STARLINK          | LISB Only                     | BT (can keep USB connected to                  | BT (can keep USB connected to | BT (can keep USB connected to                  |  |
|      | Infotainment Apps | 03b Only                      | charge phone)                                  | charge phone)                 | charge phone)                                  |  |
| 2/2  | Aha               | USB Only                      | BT (can keep USB connected to<br>charge phone) | USB Only                      | BT (can keep USB connected to<br>charge phone) |  |
| en ( | Pandora           | USB Only                      | BT (can keep USB connected to<br>charge phone) | USB Only                      | BT (can keep USB connected to<br>charge phone) |  |
| G    | Hands-Free Phone  | BT (can keep USB connected to | BT (can keep USB connected to                  | BT (can keep USB connected to | BT (can keep USB connected to                  |  |
|      |                   | charge phone)                 | charge phone)                                  | charge phone)                 | charge phone)                                  |  |
|      | Music Streaming   | BT (can keep USB connected to | BT (can keep USB connected to                  | BT (can keep USB connected to | BT (can keep USB connected to                  |  |
|      |                   | charge phone)                 | charge phone)                                  | charge phone)                 | charge phone)                                  |  |
|      | MirrorLink        | N/A                           | N/A                                            | N/A                           | USB Only                                       |  |

#### NOTES:

- "Base" trim level vehicles are equipped with Clarion display audio head units.
- "Mid" and "High" trim level vehicles are equipped with Fujitsu TEN (F10) display audio and Navigation system head units.
- "BT" is an acronym for Bluetooth® connectivity.

|                  | Engine       | 2010MY    | 2011MY | 2012MY | 2013MY           | 2014MY | 2015MY    | 2016MY   |  |
|------------------|--------------|-----------|--------|--------|------------------|--------|-----------|----------|--|
|                  |              |           | TR690  |        |                  | TR     | 580       |          |  |
| Larany / Outback | 2.5 NA       |           |        |        | CVTF II          |        |           |          |  |
| Legacy / Outback |              |           |        | 5AT    |                  |        | TR6       | 90HT     |  |
|                  | 3.6 NA       |           |        | ATF HP |                  |        | High Toro | que CVTF |  |
|                  |              |           |        | 5AT    |                  |        |           |          |  |
| Tribeca          | 3.6 NA       |           |        | ATF HP |                  |        |           |          |  |
|                  |              | 4/        | Т      |        |                  | TR580  |           |          |  |
| XV Crosstrek     | 2.0 / 2.5 NA | ATF HP    |        |        | CVTF II          |        |           |          |  |
| XV Crosstrek     |              |           |        |        |                  |        | TH58A     |          |  |
| Hybrid (HEV)     | 2.0 NA       |           |        |        |                  |        | CVTF II   |          |  |
|                  | 2.5 Turbo    | 4/        | Т      |        |                  |        | TR6       | 90HT     |  |
| WRX              | 2.0 DI Turbo | ATF       | HP     |        |                  |        | High Toro | que CVTF |  |
|                  |              | 4AT TR580 |        |        |                  |        |           |          |  |
| Forester         | 2.5 NA       |           | ATI    | = HP   |                  |        | CVTF II   |          |  |
| Forester         | 2.5 Turba    | 4AT       |        |        | TR690HT          |        |           |          |  |
|                  | 2.0 DI Turbo | ATF HP    |        | = HP   | High Torque CVTF |        | VTF       |          |  |
|                  |              |           |        |        |                  | 6/     | AT        |          |  |
| BRZ              | 2.0 DI       | Type WS   |        | e WS   |                  |        |           |          |  |

Use this handy chart when determining proper automatic transmission fluid applicability.

## **OO** STIS NEW RELEASES

| ITEM<br>CODE        | ITEM TYPE                             | TITLE                                                                                                    | CREATED<br>DATE |
|---------------------|---------------------------------------|----------------------------------------------------------------------------------------------------|-----------------|
| 15-195-16           | Technical Service<br>Bulletin         | Servicing and Claim Submission Requirements for<br>STARLINK Diagnosis and Repair Involving the Data<br>Communication Module | 29-Apr-16       |
| 02-157-14R          | Technical Service<br>Bulletin         | Engine Oil Consumption                                                                                                    | 29-Apr-16       |
| TSMSFJ2             | Troubleshooting<br>Guide              | Remote Engine Start Systems Troubleshooting Guide<br>(2014-16MY Impreza / Crosstrek Vehicles)                               | 28-Apr-16       |
| WTB-63              | Subaru Product /<br>Campaign Bulletin | Service Campaign Electronic Parking Brake<br>Reprogramming                                                                  | 27-Apr-16       |
| LEG_OBK_<br>RES_TSG | Troubleshooting<br>Guide              | 2015-16MY Legacy and Outback Remote Engine<br>Start Systems Troubleshooting Guide                                           | 26-Apr-16       |
| 02-157-14R          | Technical Service<br>Bulletin         | Engine Oil Consumption                                                                                                    | 25-Apr-16       |
| 15-196-16           | Technical Service<br>Bulletin         | Data Communication Module (DCM) Procedures for<br>Provisioning Failure, Inspection / Repair                                 | 25-Apr-16       |
| 15-197-16           | Technical Service<br>Bulletin         | "Check SD Memory Card Message" on Clarion "Gen<br>2" Display Audio (Without Navigation) Head Units                          | 25-Apr-16       |
| 11-162-16R          | Technical Service<br>Bulletin         | Reprogramming File Availability for Extended Engine<br>Cranking and Engine Oil Level Detection Improve-<br>ment             | 21-Apr-16       |
| 11-145-14R          | Technical Service<br>Bulletin         | Reprogramming File Availability for Oil Level Detec-<br>tion                                                                | 21-Apr-16       |
| 10-84-16            | Technical Service<br>Bulletin         | New A/C Compressor / Clutch Assembly                                                                                        | 21-Apr-16       |
| 07-108-16           | Technical Service<br>Bulletin         | Diagnostic TIPS for ODS DTC B1760                                                                                           | 21-Apr-16       |
| 16-100-16           | Technical Service<br>Bulletin         | Transmission Control Module (TCM) Reprogramming<br>File Availability for Inconsistent Engine Braking Feel                   | 15-Apr-16       |
| 11-163-16           | Technical Service<br>Bulletin         | Reduced Engine Performance at High Ambient Tem-<br>peratures                                                                | 15-Apr-16       |
| WQW-58R             | Subaru Product /<br>Campaign Bulletin | Engine Control Module (ECM) Reprogramming                                                                                   | 15-Apr-16       |
| 12-182-15R          | Technical Service<br>Bulletin         | New Front Door Checker Mechanism                                                                                            | 15-Apr-16       |

All revised publications are highlighted in yellow.

## **00** STIS NEW RELEASES

| ITEM<br>CODE | ITEM TYPE                             | TITLE                                                                                                    | CREATED<br>DATE |
|--------------|---------------------------------------|----------------------------------------------------------------------------------------------------|-----------------|
| MSA5P2205C   | Technician<br>Reference Booklet       | Transmission Theory and Diagnosis (March 2016)                                                             | 14-Apr-16       |
| MSA5P2607C   | Technician<br>Reference Booklet       | Subaru Select Monitor Diagnostic Systems (March 2016)                                                      | 14-Apr-16       |
| 05-61-16     | Technical Service<br>Bulletin         | "Popping" Sound from Front Strut Mounts on Low Speed<br>Turns                                              | 14-Apr-16       |
| R_J2534      | Other /<br>Miscellaneous              | Reprogramming J-2534 Files Chart                                                                           | 13-Apr-16       |
| 02-157-14R   | Technical Service<br>Bulletin         | Engine Oil Consumption                                                                                     | 13-Apr-16       |
| WQR-53R      | Subaru Product /<br>Campaign Bulletin | Takata Front Passenger Air Bag Inflator Replacement                                                        | 12-Apr-16       |
| 01-168-09R   | Technical Service<br>Bulletin         | Replacement Key and Immobilizer Information for Autho-<br>rized Subaru Dealers                             | 12-Apr-16       |
| EXP-1000S    | Other /<br>Miscellaneous              | EXP-1000S Battery Charging and Electrical System Ana-<br>lyzer User Manual                                 | 7-Apr-16        |
| 11-162-16    | Technical Service<br>Bulletin         | Reprogramming File Availability for Extended Engine<br>Cranking and Engine Oil Level Detection Improvement | 5-Apr-16        |
| 11-155-15R   | Technical Service<br>Bulletin         | Reprogramming File Availability for Extended Engine<br>Cranking and Engine Oil Level Detection Improvement | 5-Apr-16        |
| 15-194-16R   | Technical Service<br>Bulletin         | Fujitsu 10/ FTEN/ F10 Navigation Voice Guidance Instruc-<br>tions Getting Cut Off                          | 4-Apr-16        |
| WTA-62       | Subaru Product /<br>Campaign Bulletin | Turbocharger Air Intake Duct                                                                               | 4-Apr-16        |
| J121SVA100   | Accessory<br>Installation Guide       | Carbon Fiber Trunk Trim                                                                                    | 1-Apr-16        |
| 15-177-14R   | Technical Service<br>Bulletin         | Gen 2 & Gen 2.1 Operating Tips                                                                             | 1-Apr-16        |
| L101SAL013   | Accessory<br>Installation Guide       | Trailer Hitch                                                                                              | 1-Apr-16        |
| TIPS0316     | TechTIPS<br>NewsLetter                | 2016 March TechTIPS Newsletter                                                                             | 31-Mar-16       |

#### \*\*\* NOW YOU CAN E-MAIL YOUR TECHTIPS INPUT AND SUGGESTIONS TO: TECH@SUBARU.COM \*\*\*

| This is your chance to offer suggestions for use in future issues of TechTIPS! Make sure that if you e-mail us, you place in the subject line of your e-mail "For TechTIPS Newsletter". Thank you!                                                                                                    |
|----------------------------------------------------------------------------------------------------|
| MODEL:                                                                                                    |
| YEAR:                                                                                                    |
| VIN:                                                                                                    |
| Description of situation encountered:                                                                                                    |
|                                                                                                    |
|                                                                                                    |
| Your suggestion for repair procedure, product improvements, etc.:                                                                                                    |
|                                                                                                    |
|                                                                                                    |
| Please attach separate sheets, if necessary. You may also want to include Service Manual diagrams or references, or your own drawings to assist in describing your suggestion. All information submitted becomes the property of Subaru of America, Inc. Permission is granted to Subaru of America, Inc. to print your name and suggestions in TechTIPS and other Subaru of America, Inc. publications. Mail items to: PO Box 6000, Cherry Hill, NJ 08034-6000. |
| Your Name:                                                                                                    |
| Signature:                                                                                                    |
| Dealer's Name:                                                                                                    |
| City:                                                                                                    |
| Date:                                                                                                    |
| Dealer Code:                                                                                                    |

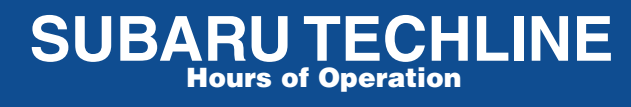

Monday – Thursday 8:30 am to 7:30 pm Friday 10:30 am to 5 pm and Saturday 9 am to 3 pm